www.hongdian.com

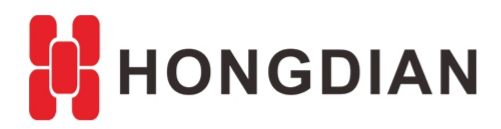

# **Application Guide**

# **Modbus Configuration**

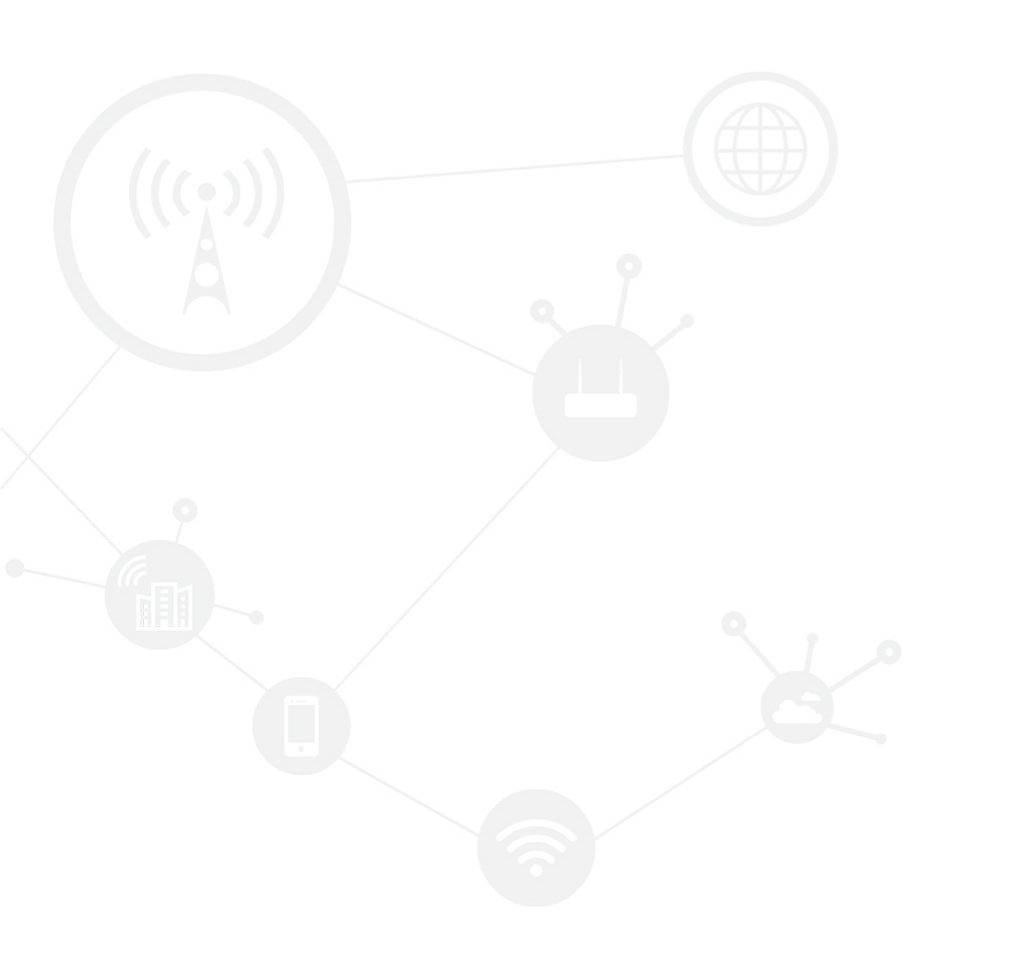

#### Contents

| Contents                    | •••••  | •••••  | 2   |
|-----------------------------|--------|--------|-----|
| Revision History            | •••••  | •••••• | 2   |
| 1 Overview                  | •••••• | •••••  | 3   |
| 2 Description               | •••••  | •••••  | 3   |
| 2.1 Topology                |        |        | 3   |
| 2.2 Hongdian Setup(SNMPV2c) |        |        | 4   |
| 2.3 Hongdian Setup(SNMPV3)  |        |        | 6   |
| 2.4 Check on SNMP server    | 错误!    | 未定义书签  | E o |
| 2.5 SNMP Function List      | 错误!    | 未定义书签  | 10  |
|                             |        |        |     |

#### **Revision History**

Updates between document versions are cumulative. Therefore, the latest document version contains all updates made to previous versions.

| Doc Version | Product         | Release Data | Details       |
|-------------|-----------------|--------------|---------------|
| V1.0        | Hongdian Router | 2017.08.23   | First Release |
| V2.0        | Hongdian Router | 2020.09.03   |               |

## **1** Overview

Modbus is a serial communication protocol, which was published by Modicon company (now Schneider Electric) in 1979 for the use of programmable logic controller (PLC) communication. Modbus has become an industry standard (De facto) for communication protocols in the industrial field, and is now a common connection method between industrial electronic devices.

Here we describe the router Modbus function list and operation of Hongdian Router for you.

## **2** Description

#### 2.1 Topology

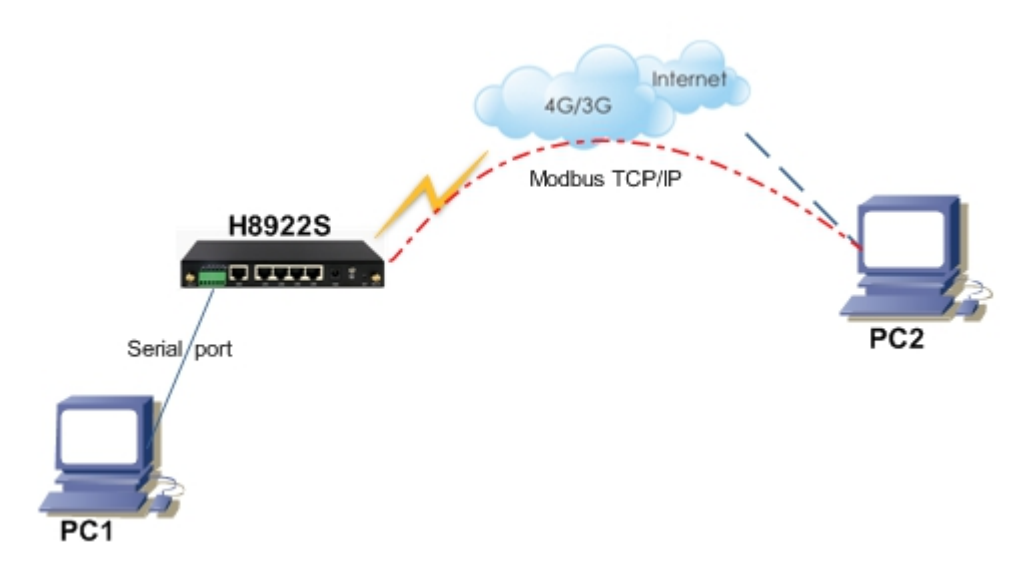

## 2.2 Hongdian Setup(Modbus - master)

 Let the PC connect to the router and browse into the router's configuration web page. Enter "Application->DTU/MODBUS" page to configure the Modbus function. choose Connection type "modbus", and modbus workmode choose "modbus\_rtu\_master" or "modbus\_acsii\_master", the server ip set the remote modbus slave ip and port(PC2), the "Serial setting" according to the actual situation, while others can follow the writing in the figure below.

| Network                 | IPv6      | Applications | VPN        | Forward   | Securit | y System         | n Stat | us        |
|-------------------------|-----------|--------------|------------|-----------|---------|------------------|--------|-----------|
| CMP Check               | DDNS      | DTU/MODBUS   | 5 SNMP     | SMS       | Radius  | Tacacs+          | VRRP   | SIM Selec |
|                         |           |              |            |           |         |                  |        |           |
| DTU Serv                | ice       |              | Enable Di  | sahle     |         |                  |        |           |
| 510 501                 |           |              |            | 54510     |         |                  |        |           |
| Connectio               | n Type    |              | modbus 🔻   |           |         |                  |        |           |
| odbus Mode              |           |              |            |           |         |                  |        |           |
| modbus v                | vorkmode  |              | modbus_rt  | tu_master | •       |                  |        |           |
| Received                | Timeout   |              | 500        |           | * ms    |                  |        |           |
| Serial Dat              | a Timeout |              | 1000       |           | * ms    |                  |        |           |
|                         |           |              |            |           |         |                  |        |           |
| odhus Master            | Setting   |              |            |           |         |                  |        |           |
|                         | occurry   | 1            |            |           |         |                  |        |           |
| Server1 I               | P         |              | 220.231.13 | 4.116     | * Nax   | length is 64     |        |           |
| Server1 P               | ort       | [            | 60720      |           | * 1-65  | 535              |        |           |
| Server2 I               | P         |              |            |           | Max le  | ngth is 64       |        |           |
| Server2 P               | ort       |              |            |           | 1-6553  | 35               |        |           |
| Server3 I               | P         |              |            |           | Max le  | ngth is 64       |        |           |
| Server3 P               | ort       |              |            |           | 1-6553  | 35               |        |           |
| Server4 I               | P         |              |            |           | Max le  | ngth is 64       |        |           |
| Server4 P               | ort       |              |            |           | 1-6553  | 35               |        |           |
| Server5 I               | P .       |              |            |           | Max le  | ngth is 64       |        |           |
| Server5 P               | ort       |              |            |           | 1-6553  | 35               |        |           |
| Server6 I               |           |              |            |           | Max le  | ngth is 64       |        |           |
| Server6 P               | ort       |              |            |           | 1-6553  | 55<br>           |        |           |
| Server7 I               |           |              |            |           | Max le  | ngth is 64       |        |           |
|                         | ort       |              |            |           | 1-6553  | 55<br>nath is 64 |        |           |
| Server7 P               | n .       |              |            |           | Max le  | ngin is 64       |        |           |
| Server7 P<br>Server8 II | р         |              |            |           |         |                  |        |           |

| Pata     | 9600 - |  |
|----------|--------|--|
| Nale     | 9000 . |  |
| Parity   | none 🔻 |  |
| Databits | 8 🔻    |  |
| Stopbits | 1 🔻    |  |

| Save Refresh |
|--------------|
|--------------|

#### Application Guide -Hongdian- Modbus Feature

2. Turn to the "Modbus Poll" on the PC1, and click the "connection", set the "Connection Setup" option same as the router "Serial setting", after that click "Connection" to connect to the router.

|                            | Edit Connectio                              | n <u>S</u> etup F <u>u</u> nction:       | is <u>D</u> isplay <u>V</u> iew <u>W</u> indow <u>H</u> elp<br>5 06 15 16 22 23   101   <b>? №</b>                                                                                           |
|----------------------------|---------------------------------------------|------------------------------------------|----------------------------------------------------------------------------------------------------|
| Tx<br>No                   | Mbpoll1<br>= 0: Err = 0: ID =<br>Connection | : 1: F = 03: SR = 1                      | Connection Setup                                                                                                    |
| C<br>1<br>2<br>3<br>4<br>5 | Alias                                       | 00000<br>0<br>0<br>0<br>0<br>0<br>0<br>0 | © Serial Port © TCP/IP<br>Port 13 ▼ Mode<br>© RTU © ASCII<br>3600 Baud ▼ Response Timeout<br>8 Data bits ▼ 3000 [ms]<br>None Parity ▼ Delay Between Polls<br>1 Stop Bit ▼ 1000 [ms] ▲dvanced |
|                            |                                             | 0                                        | Hemote Server       IP Address     Port       192.168.0.72     60720       3000     [ms]                                                                                                    |

3. Turn to the "Modbus Slave" on the PC2, set the "Connection Setup" option port same as the router "Server1 port", after that click "Connection" to listen TCP/IP port.

| Modbus Slave - Mbslav           | v1                                                                     |                     |
|---------------------------------|------------------------------------------------------------------------|---------------------|
| <u>File Edit</u> Connection     | <u>S</u> etup <u>D</u> isplay <u>V</u> iew <u>W</u> indow <u>H</u> elp |                     |
| D 🗳 🖬 🎒 🛅 🖳                     | i ? №?                                                                 |                     |
| Mbslav1                         | Connection Setup                                                       |                     |
| ID = 1: F = 03<br>No connection | Connection<br>Serial Port <u>TCP/IP</u> UDP/IP                         |                     |
| Alias<br>0                      | Port 13 View Cancel                                                    |                     |
| 1 2                             | 57600 Baud     Flow Control       8 Data bits     DSR     CTS          |                     |
| 3                               | None Parity  TUP/IP                                                    |                     |
|                                 | 1 Stop Bit - Port 60/20 Ignore Unit ID                                 |                     |
|                                 |                                                                        |                     |
| For Help, press F1.             | т                                                                      | CP/IP Connection: 6 |

## 2.3 Hongdian Setup(Modbus - master)

1. Let the PC connect to the router and browse into the router's configuration web page. Enter "Application->DTU/MODBUS" page to configure the Modbus function. choose Connection type "modbus" ,and modbus workmode choose "modbus\_rtu\_slave" or "modbus\_acsii\_slave",the "Serial setting" according to the actual situation,while others can follow the writing in the figure below.

| Network        | IPv6       | Applications | VPN    | Forward    | Security | System  | Stat | tus        |
|----------------|------------|--------------|--------|------------|----------|---------|------|------------|
| ICMP Check     | DDNS       | DTU/MODBUS   | SNM    | SMS        | Radius   | Tacacs+ | VRRP | SIM Select |
|                |            |              |        |            |          |         |      |            |
| DTU Se         | rvice      |              | Enable | Disable    |          |         |      |            |
| Connect        | tion Type  |              | modbus | •          |          |         |      |            |
| Modbus Mode    |            |              |        |            |          |         |      |            |
| modbus         | workmode   | [            | modbus | _rtu_slave | •        |         |      |            |
| Receive        | d Timeout  |              | 500    |            | * ms     |         |      |            |
| Serial D       | ata Timeou | t            | 1000   |            | * ms     |         |      |            |
|                |            |              |        |            |          |         |      |            |
| Slave Setting  |            |              |        |            |          |         |      |            |
| Local Po       | ort        |              | 60001  |            | * 1-655  | 35      |      |            |
| Serial Setting |            |              |        |            |          |         |      |            |
| Rate           |            | [            | 300    | •          |          |         |      |            |
| Parity         |            |              | none 🔻 | ] .        |          |         |      |            |
| Databits       | 5          |              | 8 •    |            |          |         |      |            |
| Stopbits       | 5          | L            | 1 🔻    |            |          |         |      |            |
|                |            |              |        |            |          |         |      |            |
|                |            |              |        |            |          |         |      |            |

Save Refresh

2. Turn to the "Modbus Slave" on the PC1, and click the "connection", set the "Connection Setup" option same as the router "Serial setting", after that click connection to connect to the router.

| as Iviodous Slave - Ivioslav1    |                                                            |
|----------------------------------|------------------------------------------------------------|
| <u>File Edit</u> Connection Setu | p <u>D</u> isplay <u>V</u> iew <u>W</u> indow <u>H</u> elp |
| 0 📽 🖬 🎒 🛅 🗏 🚊                    | 8 K2                                                       |
| Mbslav1                          | Connection Setup                                           |
| ID = 1: F = 03<br>No connection  | Connection<br>© Serial Port © TCP/IP © UDP/IP              |
| Alias                            | Cancel                                                     |
| 0                                | Port 13    Mode                                            |
| 1                                | 300 Baud  Flow Control                                     |
| 2                                | 8 Data bits V DSR CTS                                      |
| 3                                | RTS Toggle 1 [ms] RTS disable delay                        |
| 4                                | None Parity  TCP/IP                                        |
| -                                | 1 Stop Bit   Port 60720 Ignore Unit ID                     |
| For Help, press F1.              | TCP/IP Connection: 6(                                      |
| ror neip, press FI.              | TCP/IP Connection: 0                                       |

#### Application Guide -Hongdian- Modbus Feature

3. Turn to the "Modbus Poll" on the PC2, and click the "connection", set the "Connection Setup" option IP Address as the router internet "IP Address", "Port" as the router "Local Port", after that click connection to connect to the router.

| 웹 Modbus Poll - Mbpoll1                  |                                                                                                    |
|------------------------------------------|----------------------------------------------------------------------------------------------------|
| <u>File Edit Connection</u>              | Setup Functions Display View Window Help                                                                                                    |
| <u>□ ≌ ⊟ ⊜   ×   □</u>                   | 🖳 🚊   Л. 05 06 15 16 22 23   101   💡 🕅                                                                                                    |
| Mbpoll1                                  | Connection Setup                                                                                                    |
| Tx = 0: Err = 0: ID = 1<br>No Connection | Connection OK OK                                                                                                    |
| O Alias                                  | Port 13 Mode<br>© RTU ASCII                                                                                                    |
| 2                                        | 8 Data bits     Image: Strate Strate St |
| 4                                        | None Parity  Delay Between Polls  1 Stop Bit  (ms)                                                                                                    |
| 5                                        | Remote Server         Port         Connect Timeout           IP Address         Port         Connect Timeout           10.145.23,16         60001         3000         [ms]                                                                                                    |
|                                          |                                                                                                    |
| For Help, press F1.                      | Port 13: 57600-8-N-1                                                                                                    |

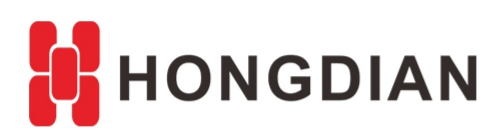

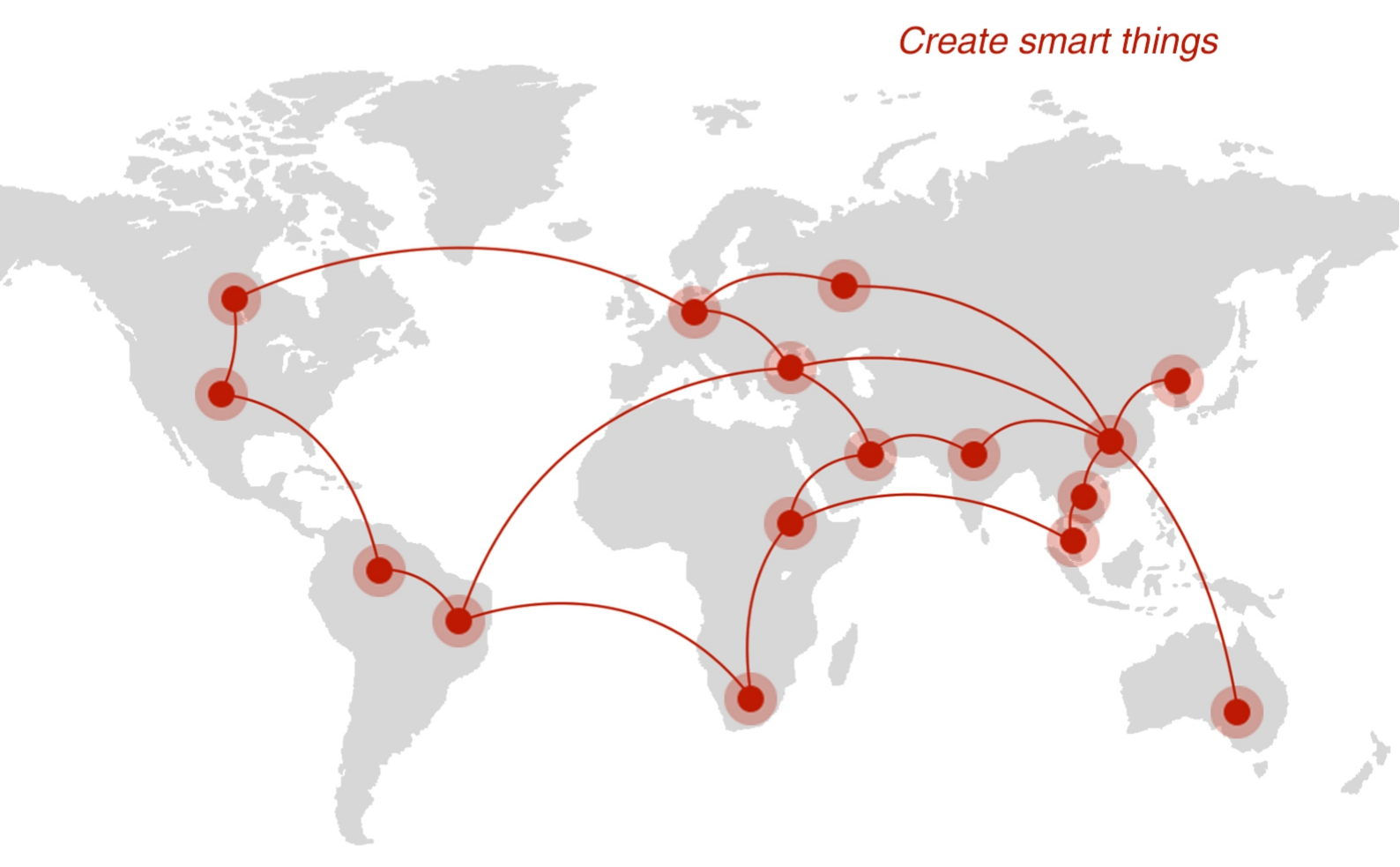

#### Contact us

**Q** F14 - F16, Tower A, Building 14, No.12, Ganli 6th Road, Longgang District, Shenzhen 518112, China.

+86-755-88864288-5

+86-755-83404677

f hongdianchina

www.hongdian.com

✓ sales@hongdian.com

🍯 Hongdian\_China